## Step 1:

Click the Options icon given in the open menu on the top right of the window.

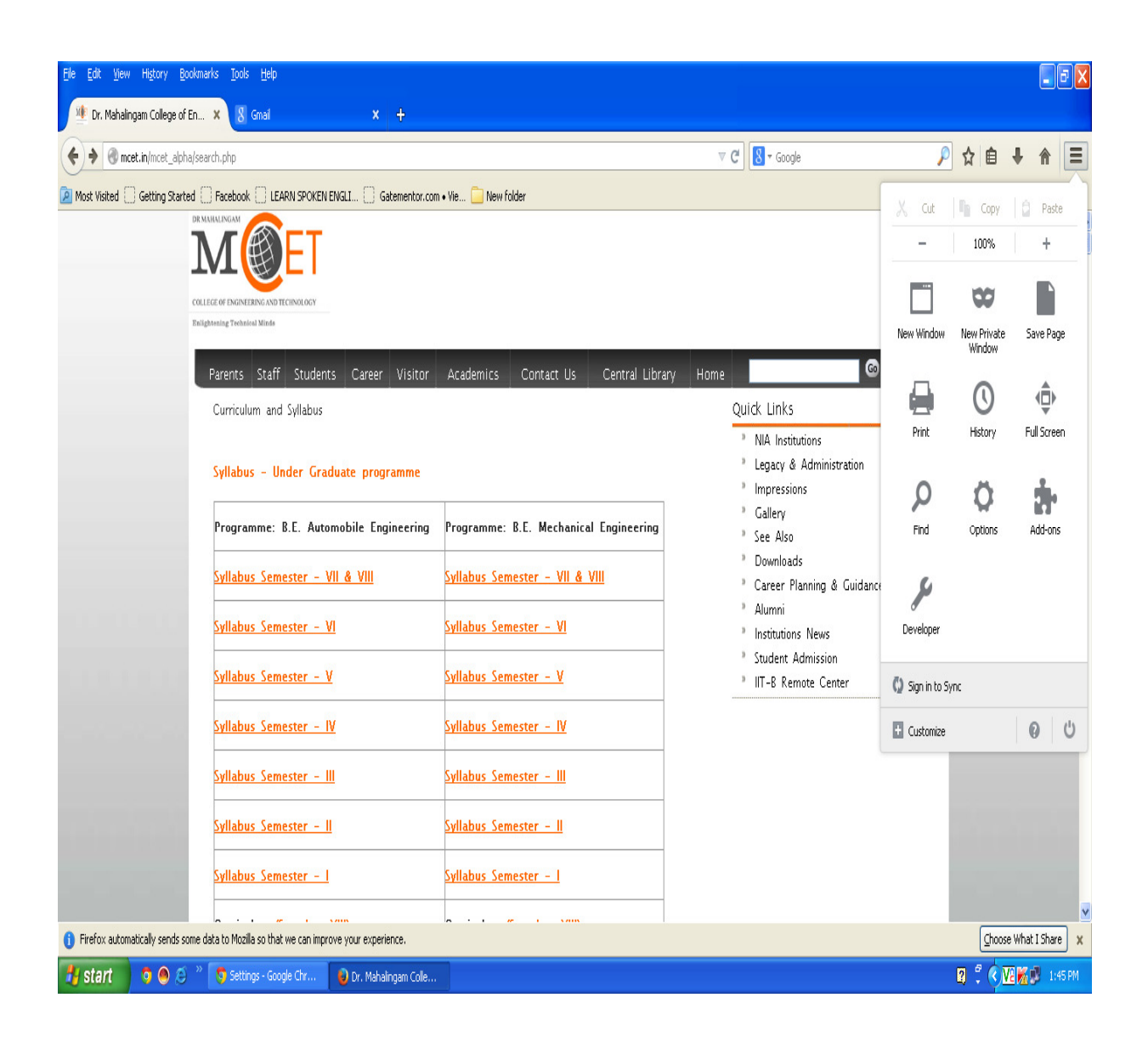

## Step 2:

In the Options window select Advanced tab, in that select the Network tab.

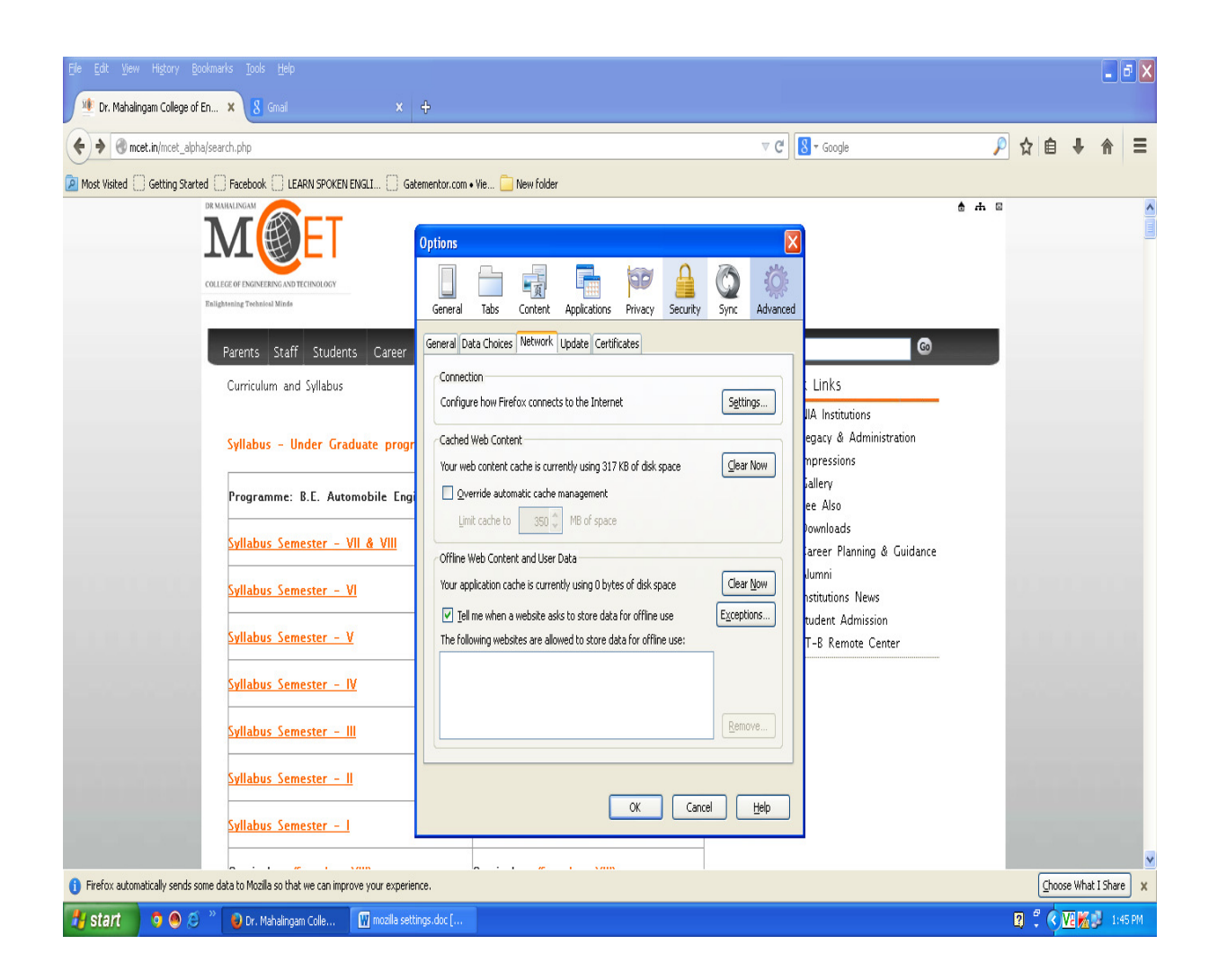

## Step 3:

Select the settings Button in the options window, it will show Connecton Settings window.

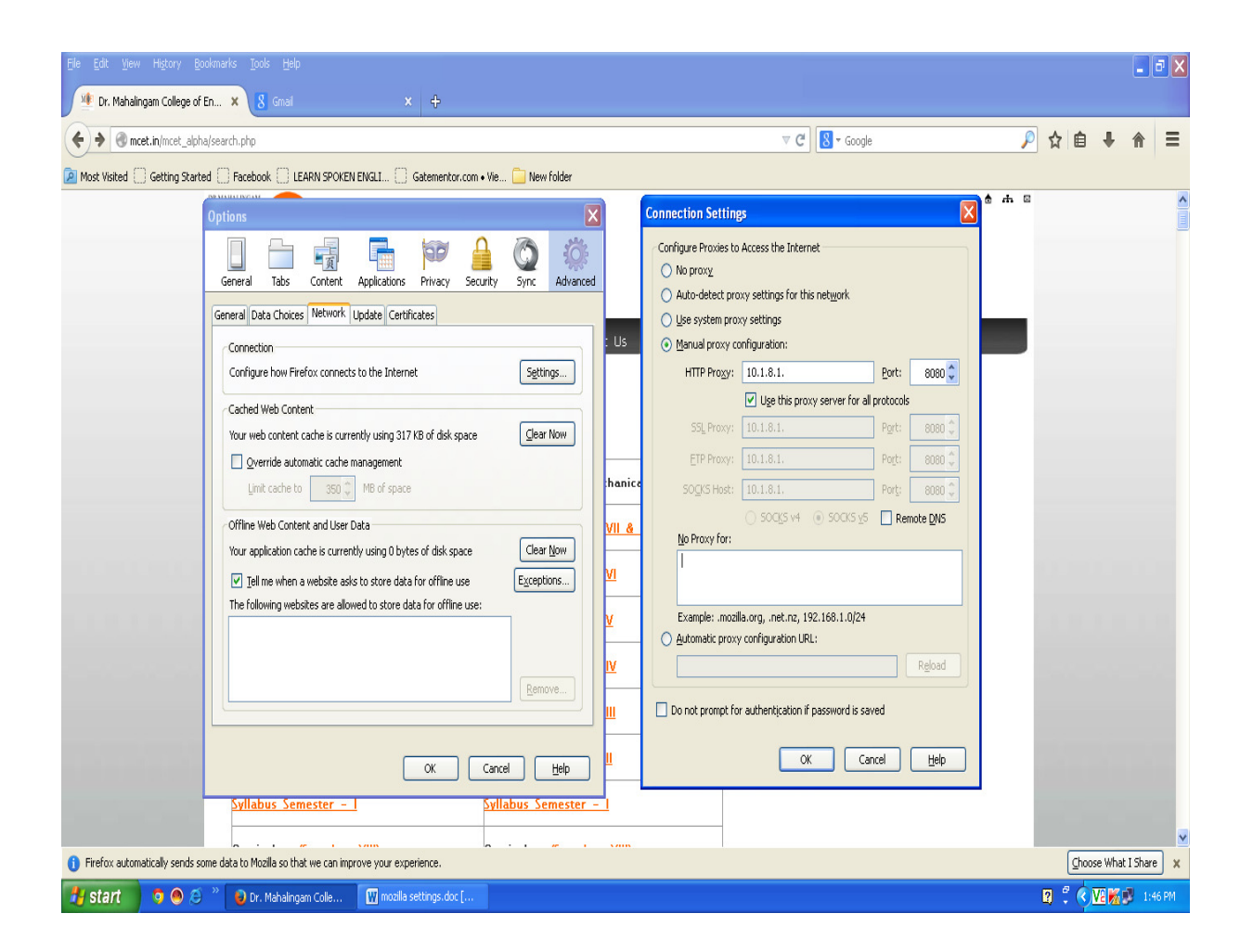

Step 4:

In No Proxy for: Text Area add the following IP Address 192.168.2.160 followed by a semicolon, and press OK button

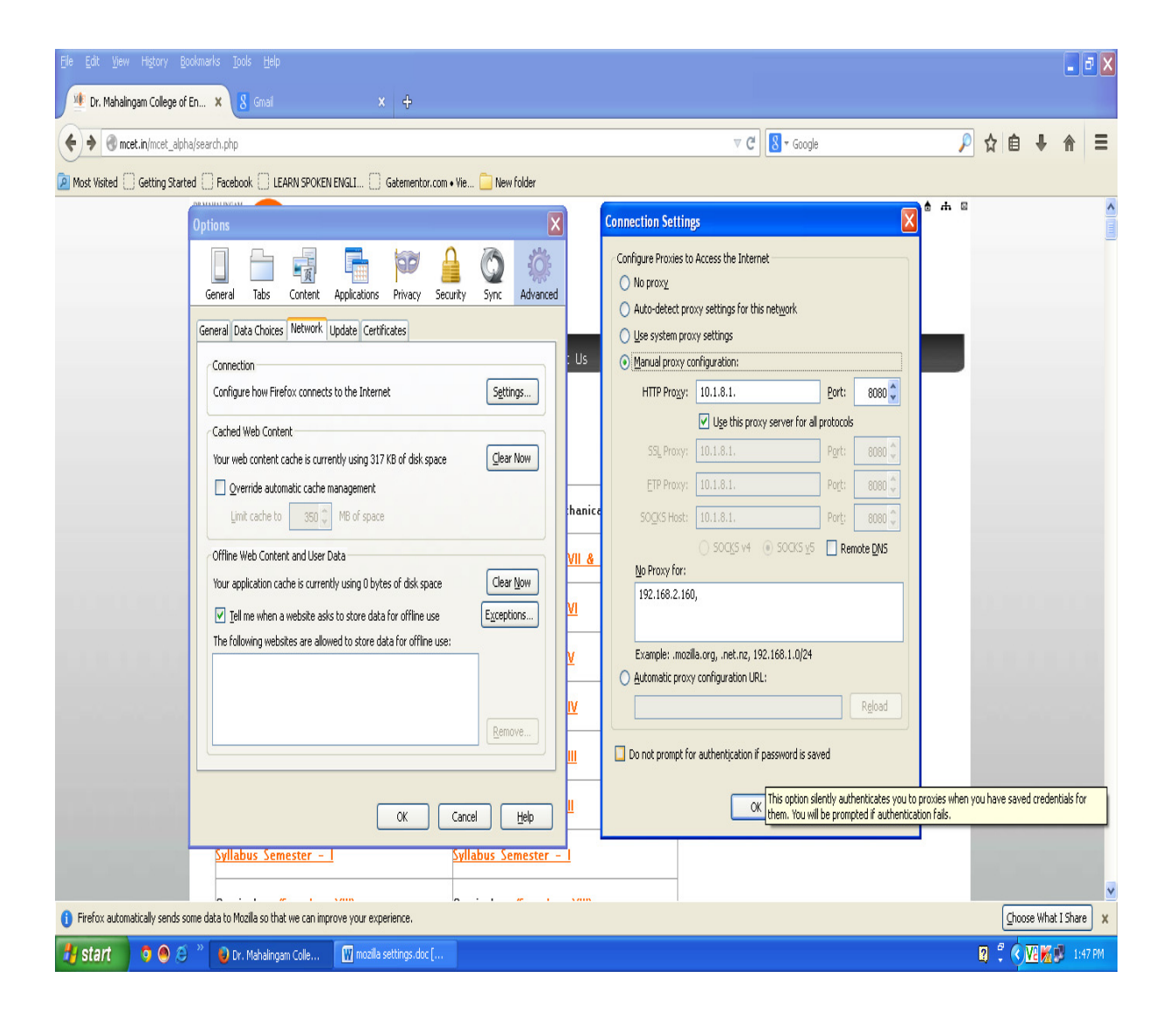